# SERVIZI DIGITALI ALTREFIAMME

## Manuale Utente

La piattaforma Altrefiamme è intuitiva e di facile utilizzo.

Si consiglia di consultare il manuale direttamente per i punti di interesse nelle sezioni riportate sul sommario.

## Sommario

| 1. | Accesso alla piattaforma   | 1  |
|----|----------------------------|----|
| 2. | Pagina iniziale            | 2  |
| 3. | Clienti                    | 3  |
|    | 3.1 Dettaglio Cliente      | 4  |
|    | 3.2 Correlazioni           | 5  |
| 4. | Impianti                   | 6  |
|    | 4.1 Dettaglio Impianto     | 8  |
|    | 4.2 Correlati              | 10 |
| 5. | Centraline                 | 11 |
|    | 5.1 Dettaglio Centralina   | 12 |
|    | 5.2 Correlati              | 14 |
| 6. | Appuntamenti               | 14 |
|    | 6.1 Dettaglio Appuntamento | 17 |
|    | 6.2 Correlati              | 18 |
| 7. | Interventi                 | 19 |
|    | 7.1 Dettaglio Intervento   | 22 |

| Voucher                    | 24      |
|----------------------------|---------|
| 3.1 Dettaglio Voucher      | 24      |
| 3.2 Correlazioni           | 25      |
| Monitoraggio               | 26      |
| 9.1 Dettaglio Monitoraggio | 26      |
| ). Richieste di intervento | 30      |
| Tickets                    | 30      |
| 11.1 Dettaglio Ticket      | 32      |
|                            | Voucher |

# Introduzione

Il presente manuale è rilasciato per guidare il fumista nell'utilizzo della piattaforma Digitale di Altrefiamme.

## **1.** ACCESSO ALLA PIATTAFORMA

Per l'accesso alla piattaforma è sufficiente collegarsi al sito Altrefiamme ( <u>www.altrefiamme.it</u>) nella sezione "Professionisti" ed effettuare la login inserendo lo username e la relativa password ricevuti al momento della sottoscrizione del contratto di servizio.

### **2.** PAGINA INIZIALE

Effettuato l'accesso, viene mostrata la schermata iniziale con un messaggio di benvenuto. Sotto il messaggio è possibile visualizzare un estratto delle segnalazioni inviate al centro assistenza Altrefiamme ("Ticket"); cliccando su "Visualizza tutto" (1) è possibile visualizzare la lista completa.

Nella sezione "Supporto e Assistenza" (2), sulla destra, sono disponibili link diretti a manuali, documentazione, video-tutorial e i contatti al Centro Assistenza.

La barra di navigazione (3), in rosso, si trova in alto e consente l'accesso a tutti i servizi erogati dalla piattaforma e descritti nelle prossime pagine.

| trefiamme                                                                                                    | Q Search                                                                                                    |                                                                                                    |                                                                                                    |                                                                                                    |
|----------------------------------------------------------------------------------------------------|----------------------------------------------------------------------------------------------------|----------------------------------------------------------------------------------------------------|----------------------------------------------------------------------------------------------------|----------------------------------------------------------------------------------------------------|
| ina iniziale                                                                                                    | Clienti Impianti                                                                                                    | Centraline Appuntam                                                                                                    | enti Interventi Vouc                                                                                                    | cher Monitoraggio Richieste di intervento                                                                                                    |
| enven                                                                                                    | uto in Altref                                                                                                    | iamme!                                                                                                    |                                                                                                    | 2                                                                                                    |
| 'area dedicat<br>isorizzate. Da<br>inutenzioni e<br>ioscere lo sta<br>issione e sog<br>ogno di assis<br>iricare i "man<br>mande più fri | a alla gestione dei tuoi clier<br>a qui hai accesso a tutti i pa<br>controllare le relative date<br>ato e l'utilizzo dell'impianto,<br>lie di utilizzo, selezionando<br>tenza o ulteriori informazio<br>uali d'uso", guardare video<br>equenti nella sezione delle | nti che hanno scelto le canne<br>innelli di controllo necessari,<br>di scadenza. Puoi visualizzaro<br>monitorare e consultare i da<br>il periodo di tempo che ti intr<br>oni, visita il nostro sito per con<br>tutorial dimostrativi o trovaro<br>FAQ. | fumarie<br>per pianificare le<br>e le dashboard per<br>ti su temperatura,<br>eressa. Se hai<br>nsultare e<br>e le risposte alle | SUPPORTO E ASSISTENZA<br>MANUALE DI INSTALLAZIONE CANNE SENSORIZZATE E CENTRALINA<br>ELETTRONICA<br>MANUALE D'UTILIZZO PIATTAFORMA ALTREFIAMME |
| OPEN TICK                                                                                                    | ETS                                                                                                    |                                                                                                    |                                                                                                    | VIDEO TUTORIAL                                                                                                    |
| nero caso                                                                                                    | Oggetto                                                                                                    | Stato Data/o                                                                                                    | ra apertura                                                                                                    | DOMANDE/RISPOSTE E RISOLUZIONE DEI PROBLEMI PIÙ COMUNI                                                                                         |
| ualizza tutto                                                                                                    | richiesta di assistenza                                                                                                    | New 15/01/2                                                                                                    | 024, 15:49                                                                                                    | CONTATTA IL CENTRO ASSISTENZA                                                                                                    |
|                                                                                                    | /1                                                                                                    |                                                                                                    |                                                                                                    | ACQUISTA VOUCHER PER ULTERIORI 10 INSTALLAZIONI                                                                                                |
|                                                                                                    |                                                                                                    |                                                                                                    |                                                                                                    |                                                                                                    |

## 3. CLIENTI

Cliccando sula voce di menu "Clienti" si possono creare e gestire i propri clienti, privati e/o aziende, presso i quali vengono installati gli impianti, le Canne Fumarie Sensorizzate e fatte le manutenzioni.

|                                                                                                    | ients                                      |                     |                |                  |                |             |            | Nuovo   |
|----------------------------------------------------------------------------------------------------|--------------------------------------------|---------------------|----------------|------------------|----------------|-------------|------------|---------|
| 1 element                                                                                                    | o • Ordinati per Client Name • Filtrati pe | r Tutti i clients • | Aggiornato alc | cuni secondi fa  | Q Cerca in que | esto elenco | \$ • Ⅲ •   | C / C T |
| Clients       All          1 elemento · Ordinati per Client Name • Filtrati per Tutti i clients • Aggiornato alcuni secondi fa       Q. Cerca in questo elenco         Client Name ↑       V Partita IVA       Codice fiscale       V Email       V Telefono         1       Glovanni Socio       MRCRSS99A10G702S       test@test.it       0587756679       V |                                            |                     |                |                  |                |             |            |         |
| 1                                                                                                    | Giovanni Socio                             |                     |                | MRCRSS99A10G702S | test@test.it   |             | 0587756679 | •       |

Cliccando su "**Nuovo**" si possono inserire nuovi clienti come sotto visibile:

|                              | Nuovo Cliente                           |                            |
|------------------------------|-----------------------------------------|----------------------------|
|                              |                                         | *= Informazioni obbligator |
| Dettaglio Cliente            |                                         |                            |
| * Nome                       | * Codice<br>fiscale                     |                            |
| * Cognome                    | Partita IVA                             |                            |
| * Email                      | Telefono                                |                            |
| Dettaglio Indirizzo          |                                         |                            |
| * Address (Paese/territorio) | Nessuno                                 | •                          |
| * Address (Via)              |                                         |                            |
| * Address (CAP)              |                                         |                            |
| * Ad-<br>dress<br>(Città)    | AddressNessuno<br>(Stato/Provincia<br>) | •                          |
|                              | Annulla Salva Salva e Nuovo             |                            |

l campi contrassegnati con l'asterisco (\*) sono i campi obbligatori. È necessario compilarli per poter procedere al salvataggio delle informazioni.

Modifica

#### 3.1 Dettaglio Cliente

La scheda di un cliente è visualizzata come sotto riportato:

| Giovanni Socio                              |             |                      |                                                                 |      |
|---------------------------------------------|-------------|----------------------|-----------------------------------------------------------------|------|
| Codice fiscale<br>MRCRSS99A10G702S          | Partita IVA | Telefono<br>05877566 | 679                                                             |      |
| DETAILS RELATED                             |             |                      |                                                                 |      |
| Nome Cliente<br>Giovanni Socio              |             | , i                  | Titolare                                                        | ŝ,   |
| Nome<br>Giovanni                            |             |                      | Cognome<br>Socio                                                | ,dri |
| Partita IVA                                 |             |                      | Codice fiscale<br>MRCRSS99A10G702S                              |      |
| Email<br>test@test.it                       |             |                      | Telefono<br>0587756679                                          |      |
|                                             |             |                      | Indirizzo<br>Via Marco Polo 151<br>56031 Bientina Pisa<br>Italy | 1    |
| Creato da<br>Admin Admin, 28/09/2023, 16:09 | 5           |                      | Ultima modifica di<br><u>Altrefiamme</u> , 12/01/2024, 15:15    |      |

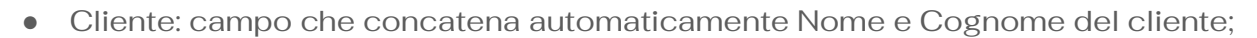

- Nome, Cognome, Email, Telefono, Indirizzo: campi di anagrafica cliente;
- Partita IVA: campo di 13 caratteri totali (11 numeri + 2 caratteri per l'ISO code "IT")
- Codice fiscale: campo di 16 caratteri se il cliente è una persona fisica. Nel caso in cui il cliente sia una azienda il campo codice fiscale sarà identico alla partita IVA.
- Creato da: campo che indica l'utenza usata per inserire nel sistema il cliente
- Ultima modifica di: campo che indica l'utenza usata per modificare i dati del cliente.

È possibile modificare il record cliccando direttamente sulla matita in corrispondenza di ciascun campo o in alto su "**Modifica**" per modificare contemporaneamente più campi.

È possibile entrare in modalità modifica anche cliccando sulla freccia al lato, come nell'immagine.

| 🚄 All 🕻    | * *                              |                    |                        |              |                  |   |          |                          |            |   |     |    |   | Nuc | 000 |   |
|------------|----------------------------------|--------------------|------------------------|--------------|------------------|---|----------|--------------------------|------------|---|-----|----|---|-----|-----|---|
| elemento • | Ordinati per Nome Cliente • Filt | rati per Tutti i o | clienti • Aggiornato a | lcuni second | li fa            |   |          | Q Cerca in questo elenco | \$         | • | 1 • | C, | / | C   | Ŧ   |   |
|            | Nome Cliente 🕇                   | ~                  | Partita IVA            | ~            | Codice fiscale   | ~ | Email    | ~                        | Telefono   |   |     |    |   | -   |     | / |
| 1          | Giovanni Socio                   |                    |                        |              | MRCRSS99A10G702S |   | test@tes | st.it                    | 0587756679 |   |     | /  |   |     | ~   |   |

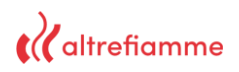

#### 3.2 Correlazioni

Nella sezione "Related" è possibile visualizzare gli impianti relativi al cliente e tutti i documenti associati dello stesso.

|           | Giovanni Socio                     |                       |                        |                         |                               |
|-----------|------------------------------------|-----------------------|------------------------|-------------------------|-------------------------------|
|           | Codice fiscale<br>MRCRSS99A10G702S | Partita IVA           | Telefono<br>0587756679 |                         |                               |
|           | DETAILS RELATI                     | ED                    |                        |                         | 2                             |
|           | 📩 Installazioni (1)                |                       |                        |                         | Nuovo                         |
|           | 1                                  |                       |                        |                         |                               |
|           | Nome                               | Data di installazione | Data di disattivazione | Lunghezza can           | na fumari                     |
| $\langle$ | Nome<br>Showroom (Legna - AF)      | Data di installazione | Data di disattivazione | Lunghezza can<br>300,00 | na fumari<br>v                |
|           | Neme<br>Showroom (Legna - AF)      | Data di installazione | Data di disattivazione | Lunghezza can           | na fumari<br>Visualizza tutto |
|           | Showroom (Legna - AF)              | Data di installazione | Data di disattivazione | Lunghezza can<br>300,00 | Visualizza tutto              |
|           | Neme<br>Showroom (Legna - AF)      | Data di installazione | Data di disattivazione | Lunghezza can           | Visualizza tutto              |

Cliccando su ciascun impianto o documento, attraverso i link in rosso (1), si accede al dettaglio degli stessi.

Cliccando su "Nuovo" (2) in corrispondenza degli impianti e su "Aggiungi file" (3) in corrispondenza dei documenti, è possibile creare rispettivamente un nuovo impianto o un nuovo documento.

## 4. IMPIANTI

Cliccando su "**Impianti**" nella barra di navigazione si potranno inserire, gestire e visionare i dati dei singoli impianti di riscaldamento. In questa schermata possiamo vedere l'elenco di tutti gli impianti installati ai propri clienti.

| altrefiamme                               | Q Search                          |                             |                        |                           |                      |                       | 🐥 🙆 mas         | ssimo 🔻 |
|-------------------------------------------|-----------------------------------|-----------------------------|------------------------|---------------------------|----------------------|-----------------------|-----------------|---------|
| Pagina iniziale                           | Clienti Impia                     | anti Centraline             | Appuntamenti           | Interventi Vo             | oucher Monito        | raggio Richieste      | e di intervento |         |
| Impianti<br>All V<br>4 elementi • Ordinat | )<br>i per Friendly name • Filtra | ati per Tutte le impianti • | Aggiornato 4 minuti fa |                           | Q. Cerca in questo e | ilenco 🔯 🕶            |                 | Nuovo   |
| Fri                                       | endly name 🏌                      | ∨ Cliente                   | ~ C                    | Data di installazione 🗸 🗸 | ′ Data di disa ∨     | Lunghezza cond $\vee$ | Antivento 🗸     |         |
| 1 <b>a</b> 0                              | 37Y00000XqaLm                     | Francesc                    | o Puppa 0              | 01/12/2023                |                      | 300,00                |                 | •       |
| 2 Sh                                      | owroom (Legna - AF)               | Giovanni                    | Socio 0                | 01/12/2023                |                      | 300,00                |                 | Ŧ       |
| 3 Sh                                      | owroom (Pellet - AF)              | Giovanni                    | Socio 0                | 09/11/2022                |                      | 500,00                |                 | -       |
|                                           | (B-11-4 (B-1))                    |                             |                        |                           |                      |                       |                 |         |

Cliccando su "Nuovo" si potranno creare nuovi impianti. Si aprirà la seguente schermata:

| Crea In                           | npianto                           |
|-----------------------------------|-----------------------------------|
|                                   | * = Informazioni richieste        |
| nformazioni                       |                                   |
| * Nome                            | Titolare<br>(2) Massimo Pistolesi |
| Completare questo campo.          |                                   |
| * Prodotto                        | * Cliente                         |
| Cerca Products Q                  | Cerca Clienti Q                   |
| * Data di installazione           | Data di disattivazione            |
| <b></b>                           | 苗                                 |
| Lunghezza canna fumaria (mt)      | Antivento                         |
| Temperatura critica (°C)          | Pressione critica (Pa)            |
| * Temperatura nominale (°C)       | * Pressione nominale (Pa)         |
| Temperatura a regime ridotto (°C) | Tiraggio a regime ridotto (Pa)    |
|                                   | * Indirizzo                       |
|                                   | Indirizzo (Paese/territorio)      |
|                                   | Nessuno                           |
|                                   | * Indirizzo (Via)                 |
|                                   |                                   |
| Annulla                           | ra e Nuovo Salva                  |

I campi contrassegnati con l'asterisco (\*) sono i campi obbligatori. È necessario

compilarli per poter procedere al salvataggio delle informazioni.

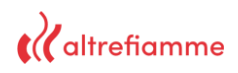

Modifica

#### 4.1 Dettaglio Impianto

Entrando all'interno di un impianto è possibile visionare i seguenti campi:

| Showroom (Legna - AF)                                      |                                        |
|------------------------------------------------------------|----------------------------------------|
| Data di installazione Data di disattivazione<br>01/12/2023 | Lunghezza canna fumaria (mt)<br>300,00 |
| DETAILS RELATED                                            |                                        |
| Nome                                                       | Cliente                                |
| Showroom (Legna - AF)                                      | Giovanni Socio                         |
| Prodotto                                                   | Data di disattivazione                 |
| Nestor Martin - TQ33                                       | / /                                    |
| Data di installazione                                      | Antivento                              |
| 01/12/2023                                                 |                                        |
| Lunghezza canna fumaria (mt)                               | Pressione critica (Pa)                 |
| 300,00                                                     | 1 1                                    |
| Temperatura critica (°C)                                   | Pressione nominale (Pa)                |
|                                                            | 0,00                                   |
| Temperatura nominale (°C)                                  | Tiraggio a regime ridotto (Pa)         |
| Temperatura a regime ridotto (°C)                          | Indirizzo                              |
| 0.00                                                       | Via Marco Polo 151                     |
|                                                            | 56031 Bientina Pisa                    |
|                                                            | Italy                                  |
| V Maintenance Information                                  |                                        |
| Manutentore 1                                              | Manutentore 2                          |
| Creato da                                                  | Ultima modifica di                     |
| Adapting Adapting (00/00000 10:000                         | Admin Admin 22/02/2024 17:27           |

- Nome: campo che identifica l'impianto
- Prodotto: campo che permette all'utente di scegliere tra un elenco di stufe censite nel sistema. Per poterli visualizzare è necessario iniziare a digitare i primi 3 caratteri. Nel caso la stufa desiderata non sia disponibile si prega di contattare il servizio assistenza che provvederà a classificarla ed inserirla.
- Cliente: campo che identifica il cliente a cui è stato installato l'impianto.
- Manutentore 1 e Manutentore 2: sono campi non modificabili contenenti i nomi dei manutentori che interverranno in quell'impianto eventualmente in una fase successiva.
- i restanti campi sono campi prettamente tecnici riguardanti le caratteristiche dell'impianto.
- Creato da: campo che indica l'utenza usata per censire nel sistema l'impianto

 Ultima modifica di: campo che indica l'utenza usata per modificare i dati dell'impianto.

È possibile modificare il record cliccando direttamente sulla matita in corrispondenza di ciascun campo o in alto su "**Modifica**" per modificare contemporaneamente più campi.

Per eliminare il record invece basta cliccare su "Elimina" in alto a destra, accanto al pulsante "Modifica"

Si aggiunge un altro pulsante alla schermata di dettaglio dell'impianto: "**Clona**" che può tornare utile nel momento in cui ci fossero due clienti a richiedere lo stesso impianto o uno stesso cliente che ne richiede due uguali.

È possibile entrare in modalità modifica o cancellazione anche cliccando sulla freccia al lato, come nell'immagine.

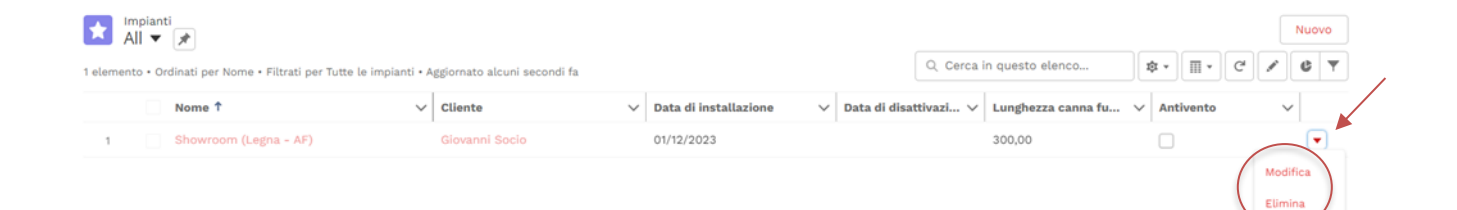

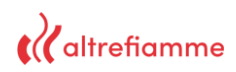

#### 4.2 Correlati

Nella sezione "**Related**" è possibile visualizzare tutte le centraline, gli interventi, gli appuntamenti, le prossime manutenzioni e le richieste di intervento del cliente relativi a quella installazione.

|              | Showroom (Le                        | gna - AF)              |                                       |                      |                  | Modifica | Elimina | Clo |
|--------------|-------------------------------------|------------------------|---------------------------------------|----------------------|------------------|----------|---------|-----|
|              | Data di installazione<br>01/12/2023 | Data di disattivazione | Lunghezza canna fumaria (mt<br>300,00 | )                    |                  |          |         |     |
|              |                                     |                        |                                       |                      |                  |          |         |     |
|              | DETAILS RELAT                       | ED                     |                                       |                      |                  |          |         |     |
|              | Device (1)                          |                        |                                       |                      | Nuovo            |          |         |     |
| $\mathbf{X}$ | Seriale                             | Tipologia di device    | Data di attivazione                   | Data di disattivazio | ne               |          |         |     |
| $\subset$    | AF-0123244F09D05631EE               | Monitor canna fumaria  | 11/01/2023, 09:50                     |                      | ¥                |          |         |     |
|              |                                     |                        |                                       |                      | /isualizza tutto |          |         |     |
|              | 🕞 Interventi (0)                    |                        |                                       |                      | Nuovo            |          |         |     |
|              | Appointments (0)                    |                        |                                       |                      | Νυονο            |          |         |     |
|              | Next maintenance                    | es (3)                 |                                       |                      |                  |          |         |     |
|              | ID Next maintenance                 | Data manutenzione      | Tipo di manutenzione                  | Richiesto            |                  |          |         |     |
|              | NM-220                              | 01/12/2023             | Manutenzione periodica                | 2.000                | •                |          |         |     |
|              | NM-221                              | 01/12/2023             | Pulizia canna fumaria                 | 12                   | -                |          |         |     |
|              | NM-222                              | 01/12/2023             | Manutenzione stagionale               | 12                   | ¥                |          |         |     |
|              |                                     |                        |                                       |                      | /isualizza tutto |          |         |     |
|              | _                                   |                        |                                       |                      |                  |          |         |     |
|              | Richieste di interv                 | /ento (0)              |                                       |                      |                  |          |         |     |

Cliccando su ciascuna centralina o intervento o appuntamento ecc.., attraverso i link in rosso, si accede al dettaglio degli stessi.

Cliccando su "Nuovo" che compare accanto a ciascun elemento appena citato, si avrà la possibilità di crearne uno nuovo. Eccezion fatta per "Prossime manutenzioni" che arrivano direttamente da sistema precompilate e per "Richieste di intervento" che sono richieste che fanno i clienti ai fumisti per eventuali malfunzionamenti o interventi vari.

## **5.** CENTRALINE

Cliccando su "Centraline" si potranno visualizzare e creare dispositivi strettamente legati ad un particolare impianto.

| Centraline<br>All V 💉<br>1 elemento • Ordinati per Seriale • Filtrati per Tut | i i centralin | e • Aggiornato alcuni secondi fa |        |                       |        | Q. Cerca in questo  | elend  | co                    | Nuovo |
|-------------------------------------------------------------------------------|---------------|----------------------------------|--------|-----------------------|--------|---------------------|--------|-----------------------|-------|
| Seriale 1                                                                     | $\sim$        | Installazione                    | $\sim$ | Tipologia di device   | $\sim$ | Data di attivazione | $\sim$ | Data di disa 🗸 Attivo | ~     |
| 1 AF-0123244F09D05631EE                                                       |               | Showroom (Legna - AF)            |        | Monitor canna fumaria |        | 11/01/2023, 09:50   |        |                       | ¥     |
|                                                                               |               |                                  |        |                       |        |                     |        |                       |       |

Già da questa prima schermata è possibile visualizzare tutte le centraline attive basandoci sul campo "Attivo", che è contrassegnato con un quadratino verde se è ancora attivo e in rosso se disattivato.

Cliccando su "Nuovo" si potranno creare nuove centraline. Si aprirà la seguente schermata:

| Crea Centralina          |                          |                |  |  |  |  |  |  |
|--------------------------|--------------------------|----------------|--|--|--|--|--|--|
|                          | * = Informa:             | zioni richiest |  |  |  |  |  |  |
| formazioni               |                          |                |  |  |  |  |  |  |
| * Seriale                | Tipologia di device      |                |  |  |  |  |  |  |
| 1                        | Nessuno                  | •              |  |  |  |  |  |  |
| Completare questo campo. |                          |                |  |  |  |  |  |  |
| * Installazione          | *Sample rate             |                |  |  |  |  |  |  |
| Cerca Impianti           | Q 60,00                  |                |  |  |  |  |  |  |
| * Produttore             | Data di disattivazione   |                |  |  |  |  |  |  |
| Nessuno                  | <b>•</b>                 |                |  |  |  |  |  |  |
| Data di attivazione      |                          |                |  |  |  |  |  |  |
| *Data *Ora               |                          |                |  |  |  |  |  |  |
| <b></b>                  | 0                        |                |  |  |  |  |  |  |
| *Voucher                 |                          |                |  |  |  |  |  |  |
| Cerca Voucher            | Q,                       |                |  |  |  |  |  |  |
| ·                        |                          |                |  |  |  |  |  |  |
|                          |                          |                |  |  |  |  |  |  |
| Annu                     | illa Salva e Nuovo Salva |                |  |  |  |  |  |  |

I campi contrassegnati con l'asterisco (\*) sono i campi obbligatori. È necessario

compilarli per poter procedere al salvataggio delle informazioni.

#### 5.1 Dettaglio Centralina

Entrando all'interno di una centralina è possibile visionare i seguenti campi:

| Centralina<br>AF-0123244F09D05               | 631EE                                  |                                                      |                                        |              |
|----------------------------------------------|----------------------------------------|------------------------------------------------------|----------------------------------------|--------------|
| Tipologia di device<br>Monitor canna fumaria | Installazione<br>Showroom (Legna - AF) | Attivo Di<br>11                                      | ata di attivazione<br>//01/2023, 09:50 | Data di disa |
| DETAILS RELATED                              |                                        |                                                      |                                        |              |
| Seriale<br>AF-0123244F09D05631EE             | 1                                      | Tipologia di device<br>Monitor canna fumaria         |                                        | ø            |
| Installazione<br>Showroom (Legna - AF)       |                                        | Sample rate<br>60,00                                 |                                        | 1            |
| Produttore<br>Altrefiamme                    | /                                      | Data di disattivazione                               |                                        |              |
| Data di attivazione<br>11/01/2023, 09:50     | 1                                      |                                                      |                                        |              |
| Attivo                                       |                                        |                                                      |                                        |              |
| Voucher                                      | 1                                      |                                                      |                                        |              |
| Creato da<br>Admin Admin, 28/09/2023, 16:2   | 8                                      | Ultima modifica di<br><u>Altrefiamme</u> , 12/01/202 | 4, 15:30                               |              |

- Seriale: campo che corrisponde all'identificativo della centralina.
- Impianto: campo che identifica l'impianto a cui è associata la centralina.
- Produttore: campo che indica il produttore della centralina. La scelta è solo tra due: "Altrefiamme" e "Tiemme".
- Tipo: campo che identifica il tipo di centralina a scelta tra "Monitor canna fumaria",
  "Monitor ambiente interno" e "Monitor ambiente esterno".
- Sample rate: campo impostato con valore di default a 60 ma modificabile.
- Data di attivazione: campo che contiene data e ora di attivazione della centralina.
- Data di disattivazione: campo non modificabile che si popola in automatico alla creazione di una nuova centralina per quel determinato impianto. Il valore corrisponderà esattamente con quello della data di attivazione della nuova centralina attiva.
- Attivo: campo che fa da semaforo e colorando il quadratino di verde quando la centralina è attiva e non ha la data di disattivazione popolata e di rosso quando la

centralina è disattiva e ha la data di disattivazione popolata come anticipato in precedenza.

- Voucher: campo che indica quale voucher è stato utilizzato tra quelli acquistati dalla propria azienda.
- Creato da: campo che indica l'utenza usata per censire nel sistema la centralina.
- Ultima modifica di: campo che indica l'utenza usata per modificare i dati della centralina.

È possibile modificare il record cliccando direttamente sulla matita in corrispondenza di ciascun campo o in alto su "Modifica" per modificare contemporaneamente più campi.

Per eliminare il record invece basta cliccare su "Elimina" in alto a destra, accanto al pulsante "Modifica"

È possibile entrare in modalità modifica o cancellazione anche cliccando sulla freccia al lato, come nell'immagine.

| Seriale î v Impianto v Tipo v Data attivazione v Data disatt v Attive               |             |   |                       | ne - Aggiornato atcom seconorna |                       |         | Q Cerca in questo elenco                                 | ۳   | C Y   |  |
|-------------------------------------------------------------------------------------|-------------|---|-----------------------|---------------------------------|-----------------------|---------|----------------------------------------------------------|-----|-------|--|
|                                                                                     | Seriale ↑   |   | Seriale † 🗸 🗸         | Impianto 🗸                      | тіро 🗸                | Data a  | attivazione $\checkmark$ Data disatt $\checkmark$ Attivo | ~   |       |  |
| AF-0123244F09D0563TEE Showroom (Legna - AF) Monitor canna fumaria 11/01/2023, 09:50 | AF-0123244F | 1 | AF-0123244F09D05631EE | Showroom (Legna - AF)           | Monitor canna fumaria | 11/01/2 | 2023, 09:50                                              |     | •     |  |
|                                                                                     |             |   |                       |                                 |                       |         |                                                          | Mod | ifica |  |

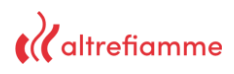

#### 5.2 Correlati

Nella sezione "Related" è possibile visualizzare tutti i documenti relativi alla centralina

#### considerata.

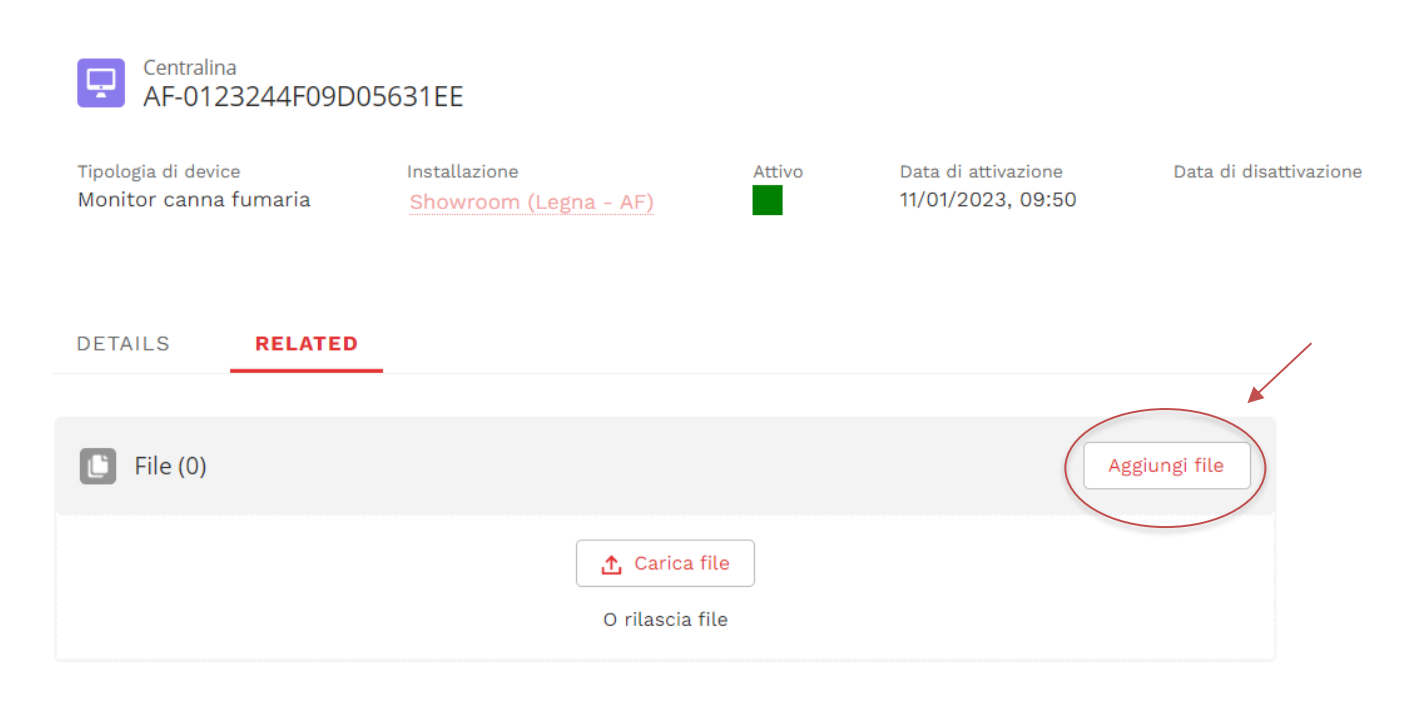

Cliccando su "Aggiungi file" in corrispondenza dei documenti, è possibile creare un nuovo documento.

## 6. APPUNTAMENTI

Cliccando su "Appuntamenti" si potranno visualizzare e creare appuntamenti tra l'utente fumista e il cliente.

|                                                               | Vai                                   | al Calendario    |                          |                  | /        |
|---------------------------------------------------------------|---------------------------------------|------------------|--------------------------|------------------|----------|
| Appuntamenti<br>All V                                         |                                       |                  |                          | Nuovo            | o stampa |
| 1 elemento • Ordinati per Titolo • Filtrati per Tutti i appun | amenti • Aggiornato alcuni secondi fa |                  | Q Cerca in questo elenco | \$ • III • C'    | ¢ Y      |
| Titolo 1                                                      | ✓ Impianto ✓                          | Nome cliente 🗸 🗸 | Date 🗸                   | Orario di inizio | $\sim$   |
| 1 appuntamento test                                           | Showroom (Legna - AF)                 | Giovanni Socio   | 26/02/2024               | 07:30:00         | •        |
|                                                               |                                       |                  |                          |                  |          |

È possibile fare lo stesso direttamente dal calendario. Per raggiungerlo cliccare su "Vai al calendario", che compare come pulsante rosso in alto al centro.

Si aprirà la seguente schermata:

## altrefiamme

| <b>(</b> altrefiamme | Q Search |                    |               |              |                |           |                  |                      | 🜲 🛃 massimo 🔻 | Ŧ |
|----------------------|----------|--------------------|---------------|--------------|----------------|-----------|------------------|----------------------|---------------|---|
| Pagina iniziale      | Clienti  | Impianti           | Centraline    | Appuntamenti | Interventi     | Voucher   | Monitoraggio Ric | hieste di intervento |               |   |
| Calendar<br>febbra   | io 2024  | Manutenzioni progr | rammate       |              | Manutenzioni s | suggerite | 3                | C ( )                | • Today 🛗 •   |   |
| DOM                  |          | LUN                |               | MAR          | MEI            | R         | GIO              | VEN                  | SAB           |   |
|                      | 28       |                    | 29            |              | 6              | 31        | 1                | 9                    |               |   |
|                      | 11       |                    | 12            | 1            | 3              | 14        | 15               | 16                   |               |   |
|                      | 18       |                    | 19            | 2            | D              | 21        | 22               | 23                   | _             |   |
|                      | 4        | 7:30 appuntament   | 28<br>to test | 2            | 7              | 28        | 29               |                      |               |   |

In alto è riportata la legenda:

- Pallino arancio: rappresenta le Manutenzioni programmate (1)
- Pallino giallo: rappresenta le Manutenzioni suggerite (2)
- Pallino blu: rappresenta gli appuntamenti. (3)

In questa immagine possiamo visualizzare il nostro appuntamento (4) essendo preceduto dal pallino blu. Dal calendario è possibile visualizzare il titolo e l'orario fissato. Per poter leggere ulteriori informazioni basterà passare il cursore sullo stesso e comparirà un piccolo box con tutte le informazioni principali:

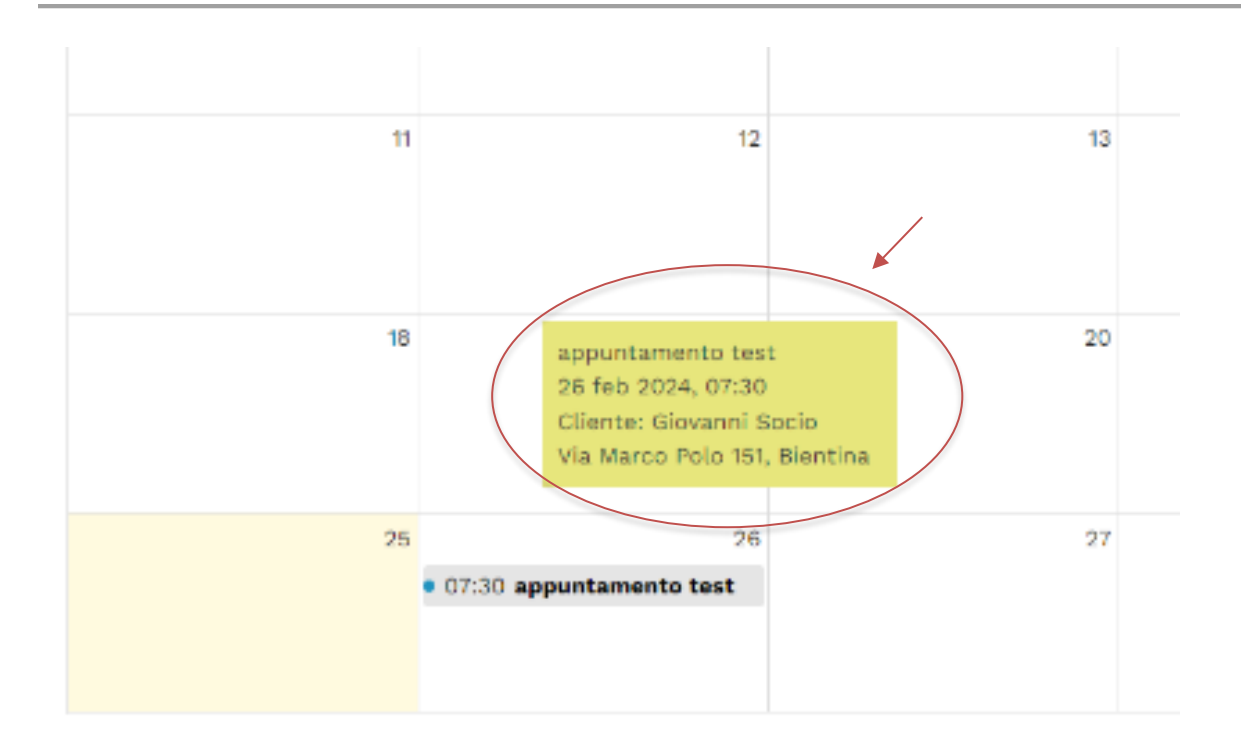

È possibile creare un nuovo appuntamento direttamente dal calendario facendo doppio clic sulla data di nostro interesse o dal tasto nuovo che abbiamo visto nella prima schermata degli appuntamenti.

#### 6.1 Dettaglio Appuntamento

Cliccando sul titolo si visualizzerà tutto il dettaglio dell'appuntamento come di seguito:

| Appuntamento<br>appuntamento test |                                |                    |                              |             |
|-----------------------------------|--------------------------------|--------------------|------------------------------|-------------|
| Impianto<br>Showroom (Legna - AF) | Nome cliente<br>Giovanni Socio | Date<br>26/02/2024 | Orario di inizio<br>07:30:00 |             |
| DETAILS RELATED                   |                                |                    |                              |             |
| Titolo                            |                                |                    |                              |             |
| appuntamento test                 | /                              | 7                  |                              |             |
| Impianto                          |                                | Titolare           |                              |             |
| Showroom (Legna - AF)             | /                              | Massimo Pi         | stolesi                      | <u>s</u> ^, |
| Date                              |                                | Dipendente         |                              |             |
| 26/02/2024                        | /                              |                    |                              | /           |
| Orario di inizio<br>07:30:00      |                                | End time           |                              | /           |
| Source                            | ,                              | Note               |                              | 2           |
|                                   | /                              | ,                  |                              | 1           |
| Prossima manutenzione             |                                | Next maintenanc    | e type                       |             |
| Richiesta di intervento           | -                              |                    |                              |             |
|                                   | /                              | P                  |                              |             |
| Indirizzo impianto (via)          |                                | Indirizzo impiant  | o (città)                    |             |
| via Marco Polo 151                |                                | Bientina           |                              |             |
| ✓ Client details                  |                                |                    |                              |             |
|                                   |                                |                    |                              |             |
| Nome cliente<br>Giovanni Socio    |                                | Email cliente      |                              |             |
| Telefono cliente                  |                                | resultestit        |                              |             |
| 0587756679                        |                                |                    |                              |             |
| Creato da                         |                                | Ultima modifica d  | di                           |             |
| Aassimo Pistolesi, 25/02/2024,    | 16:10                          | 🙆 Massimo Pi       | stolesi, 25/02/2024, 16:10   |             |
|                                   |                                |                    |                              |             |

- Titolo: campo che riassume l'oggetto dell'appuntamento.
- Impianto: campo che rappresenta per quale impianto si è fissato un appuntamento.
- Data: campo che indica la data dell'appuntamento.
- Dipendente: campo che indica il fumista che andrà all'appuntamento.
- Orario di inizio: campo che indica l'orario fissato con il cliente.
- Orario di fine: campo che indica quando l'appuntamento sarà concluso. Campo facoltativo.
- Indirizzo impianto: campo che indica dove è installato l'impianto per cui è stato fissato un appuntamento.
- Creato da: campo che indica l'utenza usata per censire nel sistema l'appuntamento.
- Ultima modifica di: campo che indica l'utenza usata per modificare i dati dell'appuntamento.

In basso poi ci sono i dettagli del cliente con il quale si è fissato l'appuntamento, e del quale sono specificati i seguenti dati:

- Nome
- Email
- Numero di telefono

È possibile modificare il record cliccando direttamente sulla matita in corrispondenza di ciascun campo o in alto su "Modifica" per modificare contemporaneamente più campi.

Per eliminare il record invece basta cliccare su "Elimina" in alto a destra, accanto al pulsante "Modifica"

È possibile entrare in modalità modifica o cancellazione anche cliccando sulla freccia al lato, come nell'immagine.

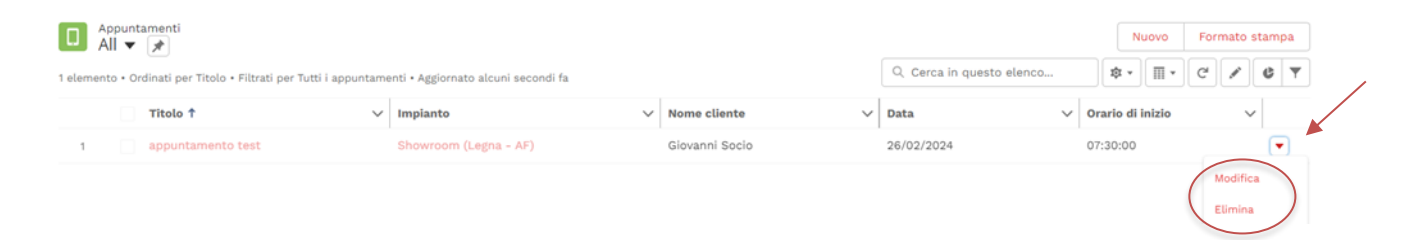

#### 6.2 Correlati

Nella sezione "Related" è possibile visualizzare tutte gli interventi di manutenzione.

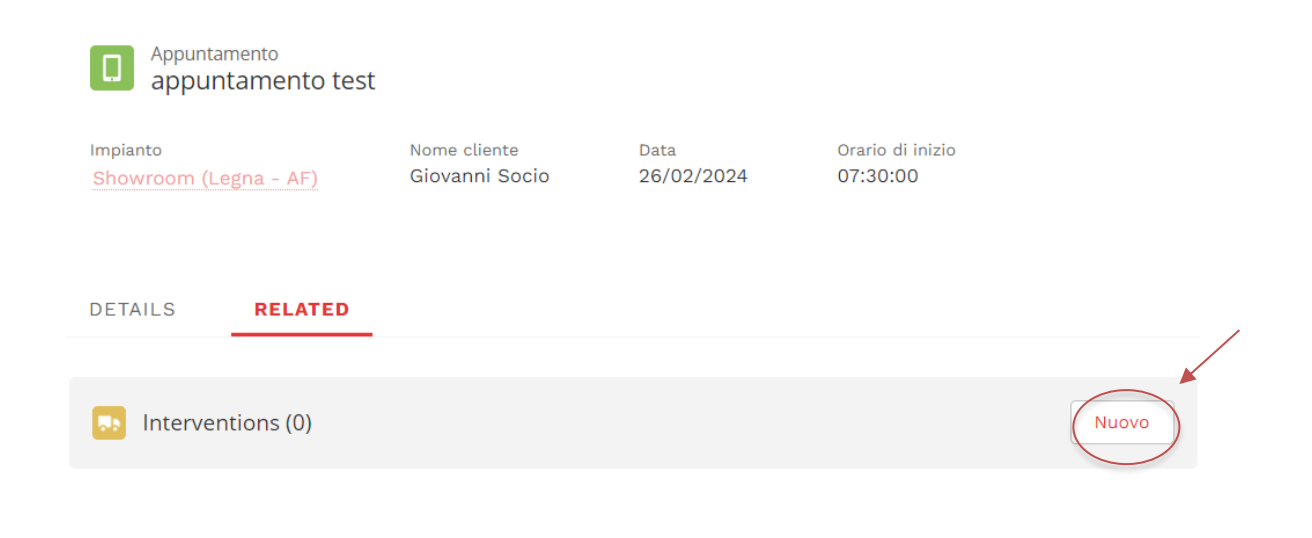

Cliccando su "Nuovo" che compare accanto agli interventi si avrà la possibilità di crearne uno nuovo.

## 7. INTERVENTI

Cliccando su "Interventi" si possono visualizzare e creare i propri interventi in relazione ad un cliente e ad un impianto

| 2 eleme | Intervi<br>All ▼<br>enti • 0 | enti<br>rdinati per ID Intervention •   | Filtrati per Tutti gli interventi • Ag | Q. Cerca in questo elenco |            |                        |          |        |
|---------|------------------------------|-----------------------------------------|----------------------------------------|---------------------------|------------|------------------------|----------|--------|
|         |                              | ID Intervention $\uparrow$ $\checkmark$ | Tipo di intervento $\sim$              | Tipo di manutenzione 🗸 🗸  | Data 🗸     | Installazione          | ∨ Durata | $\sim$ |
| 1       |                              | M-24                                    | Maintenance                            | Manutenzione stagionale   | 01/09/2023 | Showroom (Pellet - AF) |          | •      |
| 2       |                              | M-25                                    | Maintenance                            | Manutenzione periodica    | 01/09/2023 | Showroom (Pellet - AF) |          | •      |
|         |                              |                                         |                                        |                           |            |                        |          |        |

#### Cliccando su "Nuovo" si potranno creare nuovi interventi. Si aprirà la seguente schermata:

|                             | Crea In | tervento                        |                    |  |  |  |
|-----------------------------|---------|---------------------------------|--------------------|--|--|--|
| formazioni                  |         | * = Info                        | rmazioni richieste |  |  |  |
| ID Intervention             |         |                                 |                    |  |  |  |
| *Impianto                   | Q       | Titolare<br>🕑 Massimo Pistolesi |                    |  |  |  |
| Completare questo campo.    |         |                                 |                    |  |  |  |
| * Tipo di intervento        |         | Tipo di manutenzione            |                    |  |  |  |
| Disponibile Scelto          |         | Cerca Tipi manutenzioni         | Q                  |  |  |  |
| Maintenance                 |         |                                 |                    |  |  |  |
| Other 4                     |         |                                 |                    |  |  |  |
|                             |         | Employee                        |                    |  |  |  |
|                             |         | Cerca Referenti                 | Q                  |  |  |  |
| * Data                      |         | Descrizione                     |                    |  |  |  |
|                             | 曲       |                                 |                    |  |  |  |
|                             |         |                                 | 2                  |  |  |  |
| Ora                         |         | Note                            |                    |  |  |  |
|                             | 0       |                                 |                    |  |  |  |
|                             |         |                                 | //                 |  |  |  |
| Durata                      |         |                                 |                    |  |  |  |
|                             |         |                                 |                    |  |  |  |
|                             |         | Richiesta di intervento 1       |                    |  |  |  |
|                             |         | Cerca Richieste di intervento   | Q                  |  |  |  |
| Appuntamento                |         | Richiesta di intervento 2       |                    |  |  |  |
| Cerca Appuntamenti          | Q       | Cerca Richieste di intervento   | Q                  |  |  |  |
| Prossima Manutenzione 1     |         | Richiesta di intervento 3       |                    |  |  |  |
| Cerca Prossime manutenzioni | Q       | Cerca Richieste di intervento   | Q                  |  |  |  |
| Prossima Manutenzione 2     | •       | Richiesta di intervento 4       |                    |  |  |  |
| Cerca Prossime manutenzioni | 0       | Cerca Richieste di intervento   | 0                  |  |  |  |

|                             |   | Richiesta di intervento 1     |   |  |  |  |
|-----------------------------|---|-------------------------------|---|--|--|--|
|                             |   | Cerca Richieste di intervento | Q |  |  |  |
| Appuntamento                |   | Richiesta di intervento 2     |   |  |  |  |
| Cerca Appuntamenti          | Q | Cerca Richieste di intervento | Q |  |  |  |
| Prossima Manutenzione 1     |   | Richiesta di intervento 3     |   |  |  |  |
| Cerca Prossime manutenzioni | ٩ | Cerca Richieste di intervento | Q |  |  |  |
| Prossima Manutenzione 2     |   | Richiesta di intervento 4     |   |  |  |  |
| Cerca Prossime manutenzioni | Q | Cerca Richieste di intervento | Q |  |  |  |
| Prossima Manutenzione 3     |   | Richiesta di intervento 5     |   |  |  |  |
| Cerca Prossime manutenzioni | Q | Cerca Richieste di intervento | Q |  |  |  |
| Prossima Manutenzione 4     |   |                               |   |  |  |  |
| Cerca Prossime manutenzioni | Q |                               |   |  |  |  |
| Prossima Manutenzione 5     |   |                               |   |  |  |  |
| Cerca Prossime manutenzioni | Q |                               |   |  |  |  |

I campi contrassegnati con l'asterisco (\*) sono i campi obbligatori. È necessario

compilarli per poter procedere al salvataggio delle informazioni.

#### 7.1 Dettaglio Intervento

Entrando all'interno di un intervento è possibile visionare i seguenti campi:

| Manutenzione stagion                        | nale               |                |                            |                                |   |
|---------------------------------------------|--------------------|----------------|----------------------------|--------------------------------|---|
| Installazione<br>Showroom (Pellet - AF)     | Data<br>01/09/2023 | 0ra<br>09:00:0 | 00                         | Durata                         |   |
| DETAILS RELATED                             |                    |                |                            |                                |   |
| ID Intervention<br>M-24                     |                    |                |                            |                                |   |
| Installazione<br>Showroom (Pellet - AF)     |                    |                | tolare<br>Massimo          | Pistolesi                      |   |
| Tipo di intervento                          |                    | Т              | po di manut                | tenzione                       |   |
| Maintenance                                 |                    | M N            | lanutenzion                | ne stagionale                  |   |
|                                             |                    | E              | mployee                    |                                | 1 |
| Data<br>01/09/2023                          |                    | Þ              | escrizione                 |                                | đ |
| Ora<br>09:00:00                             |                    | N              | ote                        |                                | / |
| Durata                                      |                    |                |                            |                                |   |
|                                             |                    | R              | ichiesta di in             | itervento 1                    |   |
| Appointment                                 |                    | R              | ichiesta di in             | itervento 2                    |   |
| Prossima Manutenzione 1                     |                    | Ri             | ichiesta di in             | itervento 3                    | 1 |
| Prossima Manutenzione 2                     |                    | R              | ichiesta di in             | itervento 4                    |   |
| Prossima Manutenzione 3                     |                    | R              | ichiesta di in             | itervento 5                    |   |
| Prossima Manutenzione 4                     |                    | /              |                            |                                |   |
| Prossima Manutenzione 5                     |                    | /              |                            |                                |   |
| Creato da<br>Altrefiamme, 21/12/2023, 14:40 |                    | u<br>A         | ltima modifi<br>dmin Admir | ca di<br>n., 07/02/2024, 15:45 |   |

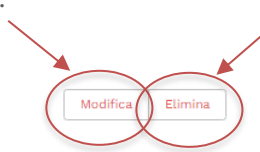

- ID intervento: campo che identifica un impianto con un codice univoco.
- Impianto: campo che identifica l'impianto su cui verrà fatta l'intervento.
- Tipo di intervento: campo che permette di scegliere il tipo di intervento tra "Manutenzione" e/o "Altro".
- Tipo di manutenzione: campo che viene lasciato libero se il tipo di intervento è di tipo "Altro" ma che deve essere obbligatoriamente popolato se il tipo di intervento è "Manutenzione". La scelta è tra i tipi di manutenzione già censiti a sistema. Per poterli visionare è necessario digitare le prime 3 lettere del tipo che si vuole inserire.
- Dipendente: campo che conterrà il nome del dipendente che effettuerà o ha effettuato l'intervento.
- Data: campo che indica la data in cui è avvenuto l'intervento.

- Durata: campo che indica la durata dell'intervento.
- Appuntamento: campo che indica a quale appuntamento è associato l'intervento che si sta compiendo.
- Prossima manutenzione 1-5: campi che indicano da 1 a 5 manutenzioni che verranno effettuate prossimamente su quell'impianto. E' possibile sceglierle, per tutti e 5 i campi, da un elenco già presente a sistema. Anche in questo caso per ricercare dall'elenco è necessario iniziare a digitare i primi 3 caratteri.
- Richiesta di intervento 1-5: campi che indicano da 1 a 5 richieste di intervento fatte dal cliente in merito ad un particolare impianto. Potrebbe aver fatto fino a 5 richieste un cliente per 5 problematiche differenti all'impianto e il fumista potrebbe averle risolte tutte in quell'intervento. Per ricercarle è necessario digitare i primi 3 caratteri.
- Creato da: campo che indica l'utenza usata per censire nel sistema l'intervento.
- Ultima modifica di: campo che indica l'utenza usata per modificare i dati dell'intervento.

È possibile modificare il record cliccando direttamente sulla matita in corrispondenza di ciascun campo o in alto su "Modifica" per modificare contemporaneamente più campi.

Per eliminare il record invece basta cliccare su "Elimina" in alto a destra, accanto al pulsante "Modifica"

È possibile entrare in modalità modifica o cancellazione anche cliccando sulla freccia al lato, come nell'immagine:

| 2 elemer | Interventi         All ▼         2 elementi • Ordinati per ID Intervention • Filtrati per Tutti gli interventi • Aggiornato alcuni secondi fa |                                         |                    |     |                          |            |   | Q. Cerca in questo elenco |     |                     |   |  |
|----------|----------------------------------------------------------------------------------------------------|-----------------------------------------|--------------------|-----|--------------------------|------------|---|---------------------------|-----|---------------------|---|--|
|          |                                                                                                    | ID Intervention $\uparrow$ $\checkmark$ | Tipo di intervento | ~ - | Tipo di manutenzione 🗸 🗸 | Data       | ~ | Impianto 🗸 Dura           | ita | ~                   | / |  |
| 1        |                                                                                                    | M-24                                    | Maintenance        | 1   | Manutenzione stagionale  | 01/09/2023 |   | Showroom (Pellet - AF)    |     |                     |   |  |
| 2        |                                                                                                    | M-25                                    | Maintenance        |     | Manutenzione periodica   | 01/09/2023 |   | Showroom (Pellet - AF)    |     | •                   |   |  |
|          |                                                                                                    |                                         |                    |     |                          |            |   |                           |     | Modifica<br>Elimina |   |  |

## 8. VOUCHER

Cliccando su "Voucher" si possono solo visualizzare i voucher acquistati dalla propria azienda per attivare un determinato numero di centraline.

|        | All 🔻 🖈                      |                   |                               |                 |          |   |                   |                        |                    |       |    |
|--------|------------------------------|-------------------|-------------------------------|-----------------|----------|---|-------------------|------------------------|--------------------|-------|----|
| 1 elem | ento • Ordinati per Nft ID • | Filtrati per Tuti | ti i voucher • Aggiornato alo | cuni secondi fa |          |   |                   | Q Cerca in questo elen | co 🕸 *             |       | GY |
|        | Nft ID 1                     | ~                 | Azienda                       | ~               | Token ID | ~ | Data di acquisto  | ~                      | Centraline attivab | ili v | ·  |
| 1      | N-01                         |                   | Pistolesi Caminetti           |                 | TEST001  |   | 01/09/2023, 00:00 |                        | 10                 |       | Ŧ  |
|        |                              |                   |                               |                 |          |   |                   |                        |                    |       |    |

#### 8.1 Dettaglio Voucher

Entrando all'interno di un voucher è possibile visionare i seguenti campi:

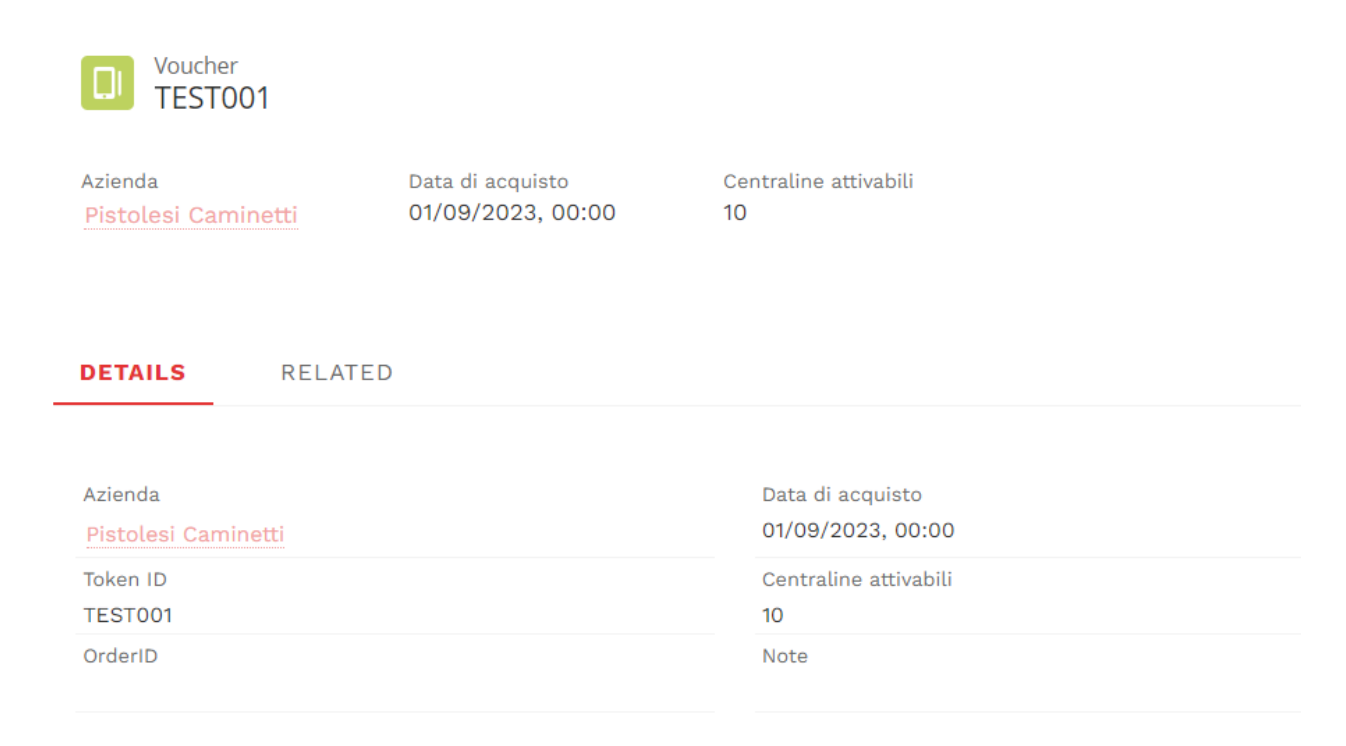

- Azienda: campo che conterrà il nome della azienda che ha acquistato il voucher, che corrisponderà con la propria.
- Data di acquisto: campo che indica data e ora di quando è stato acquistato il voucher.
- Token ID, Order ID: campi che contengono degli identificativi.

- Centraline attivabili: campo che contiene il numero massimo di centraline attivabili con quel voucher. Una volta raggiunto quel numero non sarà data la possibilità ai fumisti di quella azienda di creare nuove centraline con quel voucher. Saranno pertanto invitate le aziende ad acquistare un nuovo voucher per poter creare nuove centraline.
- Note: campo libero di testo per eventuali note aggiuntive.

#### 8.2 Correlazioni

Nella sezione "Related" è possibile visualizzare tutte le centraline che sono state create usando quel voucher.

| Voucher<br>TEST001                           |                                       |                             |       |
|----------------------------------------------|---------------------------------------|-----------------------------|-------|
| Azienda<br><mark>Pistolesi Caminett</mark> i | Data di acquisto<br>01/09/2023, 00:00 | Centraline attivabili<br>10 |       |
| DETAILS RELATE                               | D                                     |                             |       |
| Devices (0)                                  |                                       |                             | Nuovo |

Si possono creare nuove centraline anche direttamente da qui cliccando sul pulsante "Nuovo".

## 9. MONITORAGGIO

Cliccando su "Monitoraggio" si potranno visualizzare dati tecnici degli impianti in forma grafica o tabellare.

| Ricerca Impianti                            |                |                    |          |     |
|---------------------------------------------|----------------|--------------------|----------|-----|
| Cerca per installazione, cliente, indirizzo |                |                    |          |     |
| Elenco Impianti                             |                |                    |          |     |
| Nome                                        | Cliente        | Indirizzo          | Città    |     |
| Showroom (Legna - AF)                       | Giovanni Socio | Via Marco Polo 151 | Bientina | • ) |
|                                             | < Pa           | ge1of1 >           |          |     |

Si accederà al singolo dettaglio cliccando sull'icona dell'occhio che vediamo nell'immagine appena riportata.

### 9.1 Dettaglio dashboard di monitoraggio

Riportiamo di seguito le immagini di alcune componenti della sezione monitoraggio disponibili nella piattaforma.

|                                          | Dettaglio impianto                       |  |  |  |  |
|------------------------------------------|------------------------------------------|--|--|--|--|
| Modello: TQ33                            | Lunghezza canna fumaria: <b>300 cm</b>   |  |  |  |  |
| Marca: Nestor Martin                     | Diametro canna fumaria: <b>150 mm</b>    |  |  |  |  |
| Data installazione: Dec 1, 2023          |                                          |  |  |  |  |
| Temperatura a regime nominale: -         | Tiraggio a regime nominale: -            |  |  |  |  |
| Temperatura a regime ridotto: -          | Pressione a regime ridotto: -            |  |  |  |  |
| Potenza a regime nominale: <b>9 Kw/h</b> | Consumo a regime nominale: <b>3 Kg/h</b> |  |  |  |  |
| Potenza a regime ridotto: -              | Consumo a regime ridotto: -              |  |  |  |  |
| Valore Medio                             | Temperatura e tiraggio                   |  |  |  |  |
| Valore Medio                             | Valore Massimo Valore Attuale            |  |  |  |  |

## altrefiamme

#### Manuale Utente

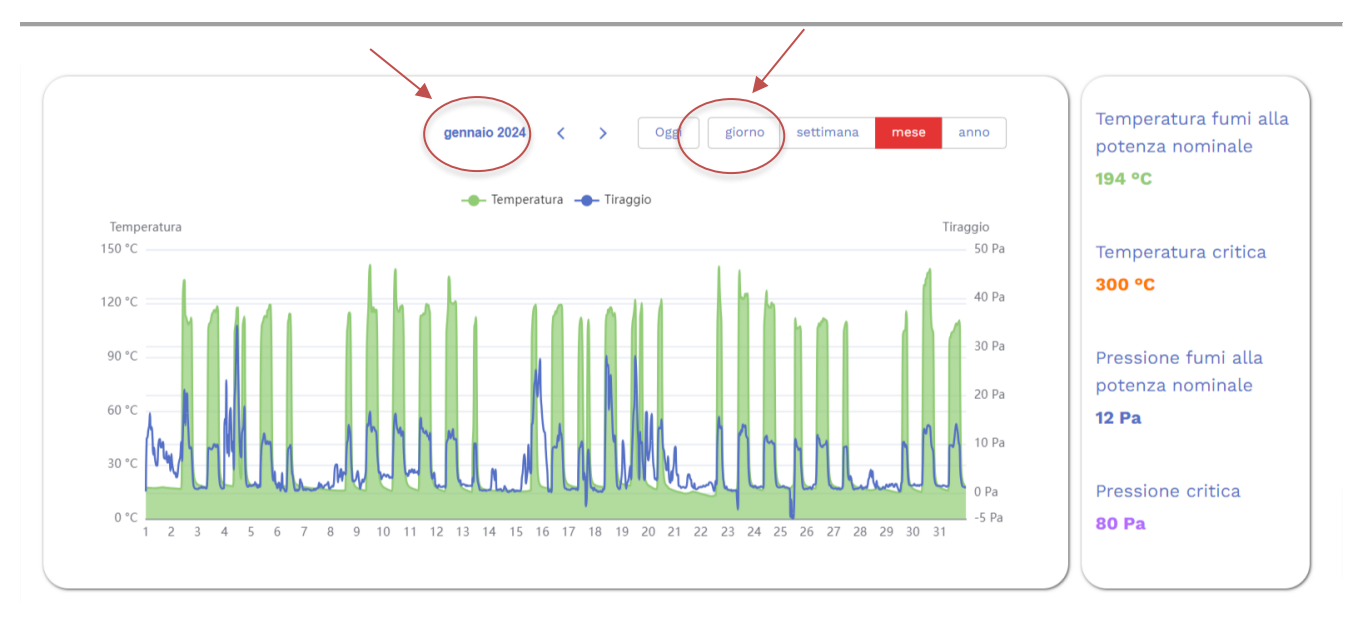

|   | Utilizzo orario mensile dall'ultima manutenzione periodica |                                                  |
|---|------------------------------------------------------------|--------------------------------------------------|
|   |                                                            |                                                  |
|   |                                                            | Data ultimo intervento                           |
|   |                                                            | 8 novembre 2023                                  |
|   |                                                            |                                                  |
|   |                                                            | Ore di utilizzo totali<br>dall'ultimo intervento |
|   |                                                            | 698 ore e 23 minuti                              |
|   |                                                            |                                                  |
|   |                                                            |                                                  |
| C |                                                            |                                                  |

|                                     | Manutenzioni                                                                                                    |
|-------------------------------------|----------------------------------------------------------------------------------------------------|
| Manutenzione stagionale             | Data ultimo intervento: <b>Nov 8, 2023</b><br>Mesi di utilizzo previsti: <b>12</b><br>Giorni di utilizzo da ultimo intervento: <b>98</b><br>Mesi mancanti al prossimo intervento programmato: <b>4</b> |
| Manutenzione periodica              | Data ultimo intervento: <b>Nov 8, 2023</b><br>Ore di utilizzo previste: <b>2000</b><br>Ore di utilizzo da ultimo intervento: <b>698</b><br>Ore di utilizzo rimanenti: <b>1302</b>                      |
| Manutenzione canale e condotto fumi | Data ultimo intervento: <b>Nov 8, 2023</b><br>Mesi di utilizzo previsti: <b>6</b><br>Giorni di utilizzo da ultimo intervento: <b>98</b><br>Mesi mancanti al prossimo intervento programmato: <b>-2</b> |
| Manutenzione candeletta             | Data ultimo intervento: <b>Nov 8, 2023</b><br>Numero di accensioni previste: <b>1000</b><br>Numero di accensioni da ultimo intervento: <b>41</b><br>Numero di accensioni rimanenti: <b>0</b>           |

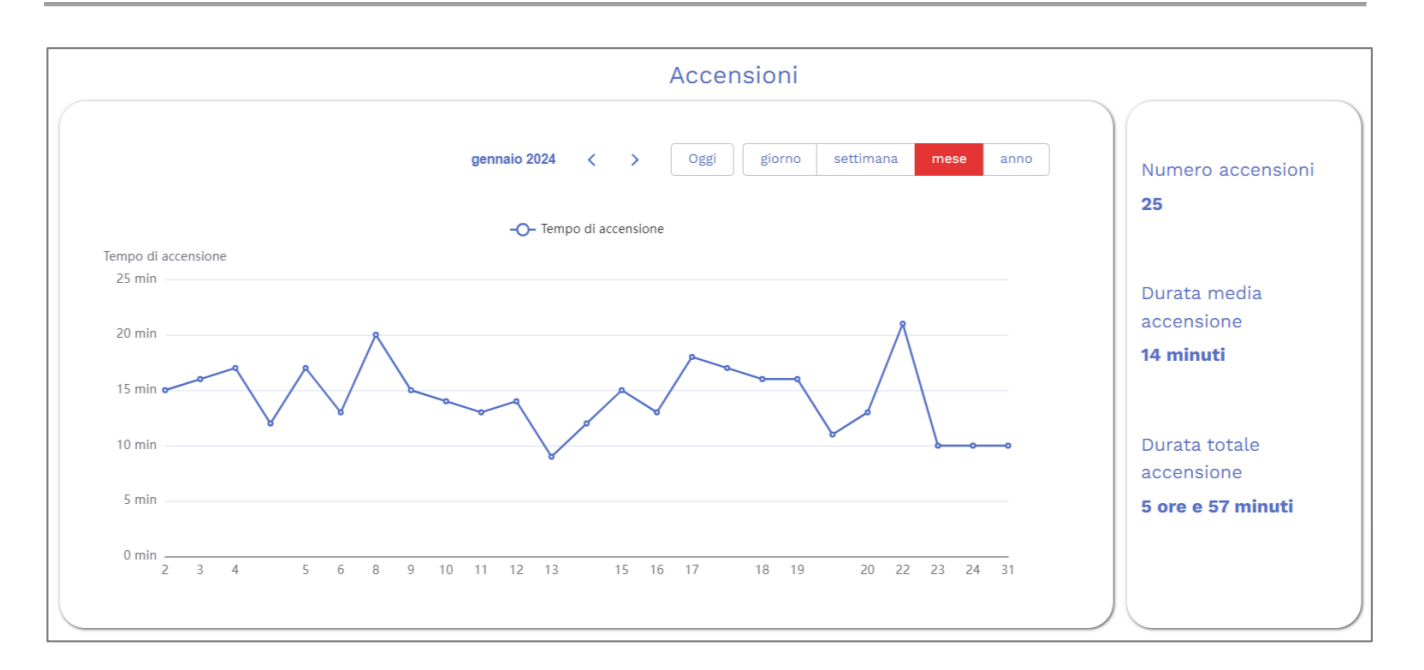

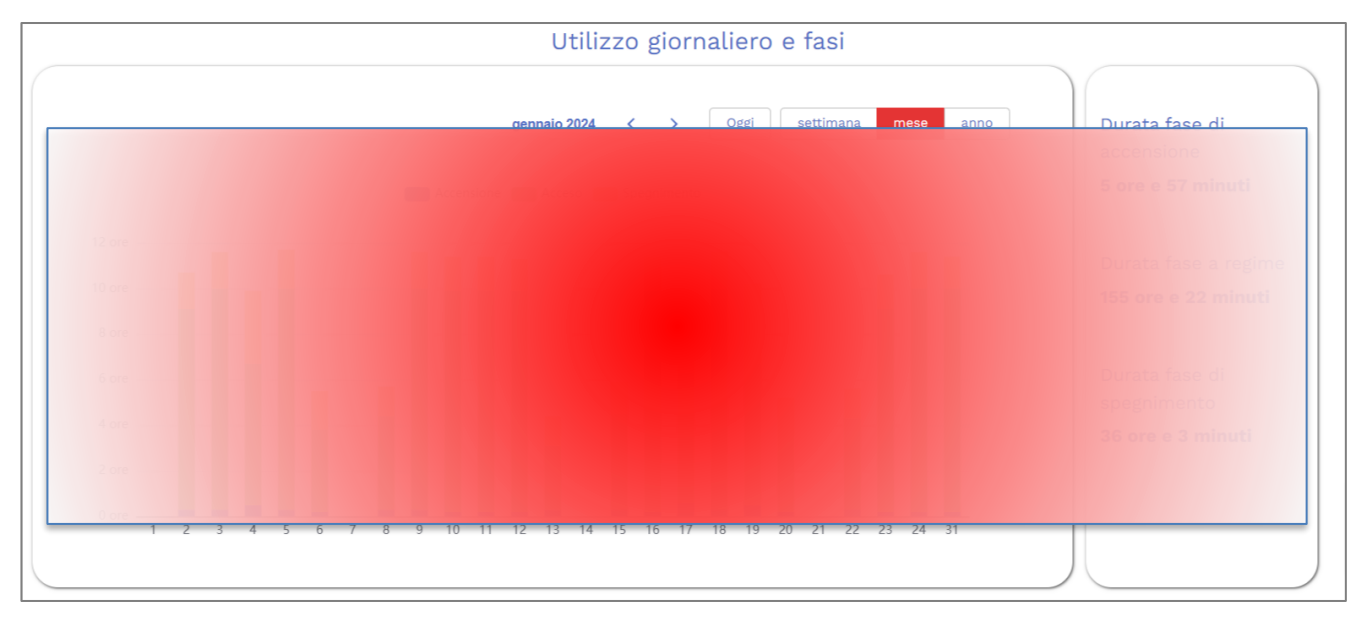

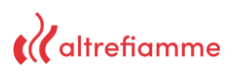

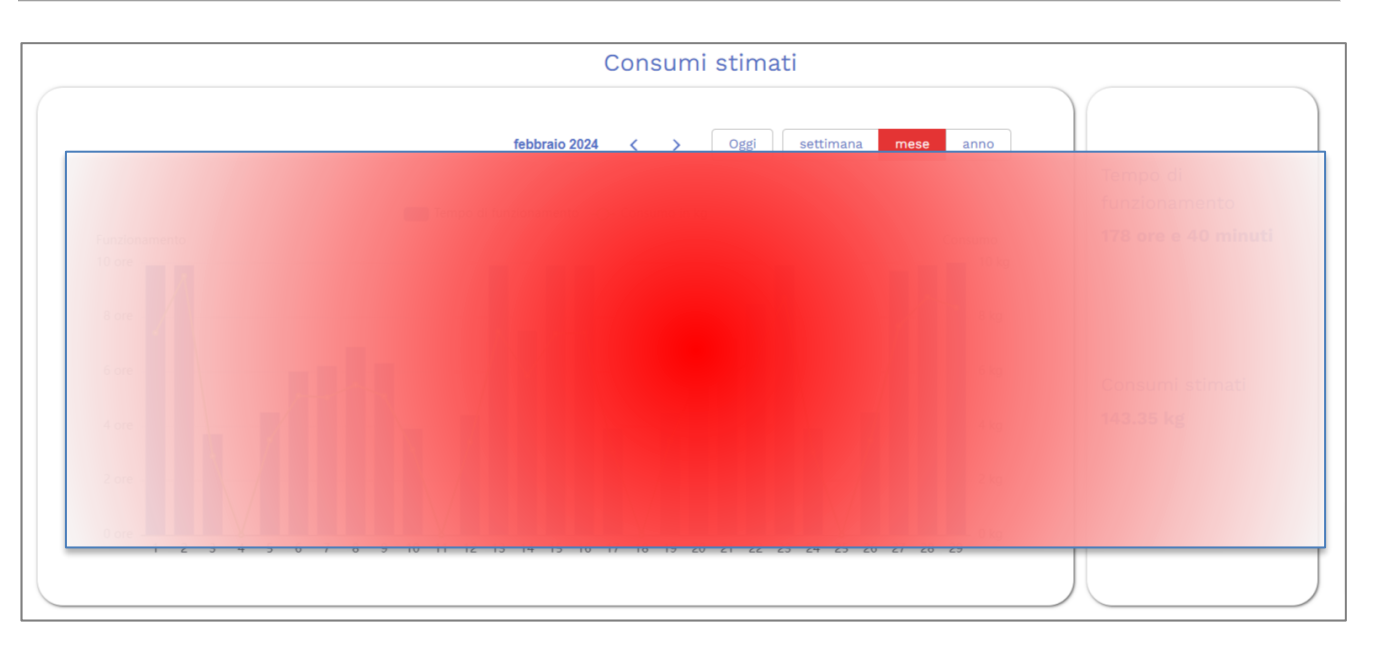

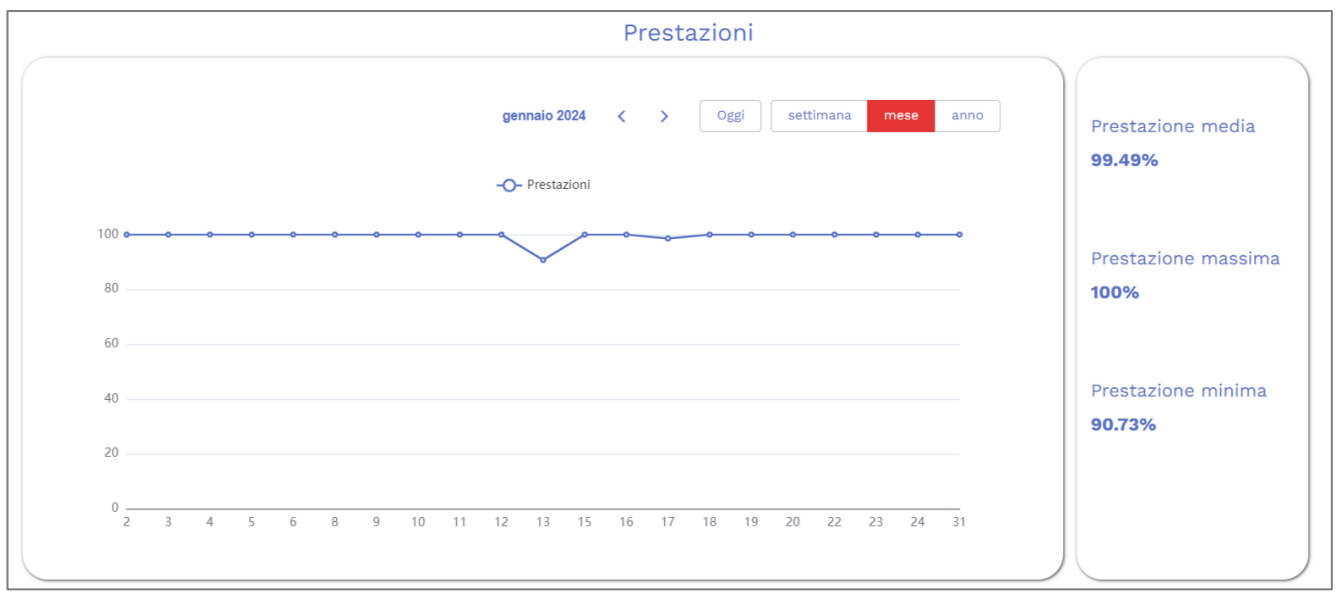

I grafici nelle immagini sono visualizzati considerando le 24h del giorno indicato in alto.

È possibile visionare i dati dell'impianto con cadenza settimanale, mensile o annuale, oppure visualizzare i dati della giornata corrente.

## 1O. RICHIESTE DI INTERVENTO

Cliccando su "Richieste di intervento" si potranno visualizzare tutte le richieste effettuate dai propri clienti per eventuali manutenzioni o malfunzionamenti.

| Richieste di intervento                                       |                                              |                 |            |                         |       |       |        |        |     |
|---------------------------------------------------------------|----------------------------------------------|-----------------|------------|-------------------------|-------|-------|--------|--------|-----|
| 0 elementi • Ordinati per Oggetto • Filtrati per Tutti i rich | ieste di intervento • Aggiornato alcuni seco | ndi fa          |            | Q Cerca in questo elenc | o     | \$t • | <br>C' | •      | > Y |
| Oggetto ↑ V                                                   | Impianto 🗸                                   | Data apertura 🗸 | Data chius | sura 🗸                  | Stato |       |        | $\sim$ |     |

Le richieste verranno create dal cliente mediante applicazione mobile dedicata.

Conterranno i seguenti campi:

- Oggetto: campo che riassumerà in breve la richiesta.
- Impianto: campo che indicherà a quale impianto si sta facendo riferimento per la richiesta.
- Data apertura: campo che conterrà quando è stata creata la richiesta
- Data chiusura: campo che verrà popolato quando la richiesta sarà risolta e quindi chiusa.
- Stato: campo che conterrà 3 valori:
  - Open: la richiesta è stata appena creata o non ancora presa in carico
  - Working: la richiesta è stata presa in carico
  - Closed: la richiesta è stata risolta.

## 11. TICKETS

Dalla homepage è possibile accedere alla sezione "Tickets" contenente le proprie richieste verso il Backoffice. Si accede cliccando su "Contatta il centro assistenza":

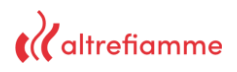

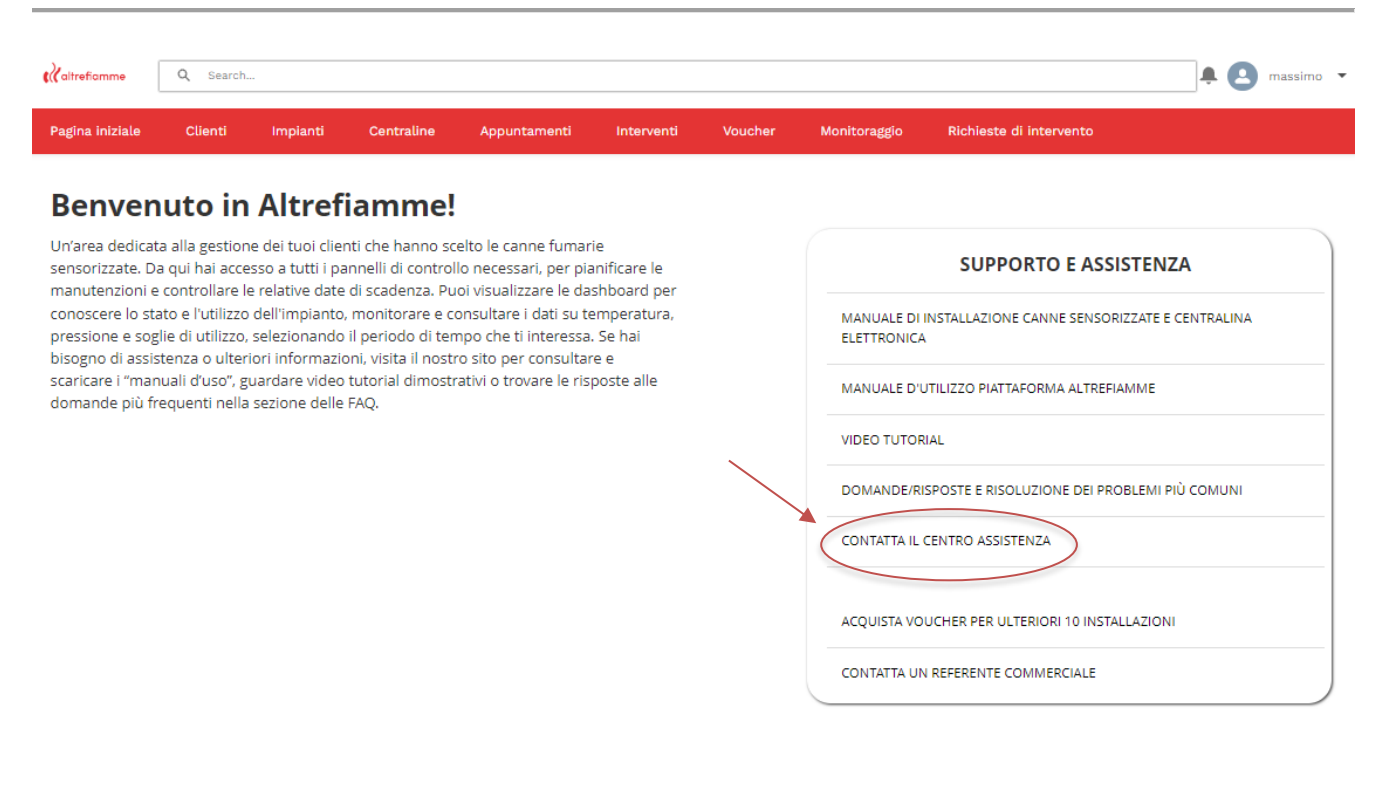

Si aprirà successivamente questa schermata:

|                                                                  | Creat      | te a Ticket           |                                           |
|------------------------------------------------------------------|------------|-----------------------|-------------------------------------------|
| Casi<br>Recenti V 🖡<br>0 elementi - Aggiornato alcuni secondi fa |            |                       | Q. Cerca in questo elenco 🕸 • 🖽 • 🕑 🖍 @ 🔻 |
| Numero caso V Ogge                                               | to 🗸 Stato | ✓ Data/ora apertura ✓ | Nome titolare V Cognome titolare V        |

In alto vi è un pulsante con su scritto "Crea un ticket" per poterne creare uno.

Successivamente si entrerà in una pagina che permetterà di effettuare una segnalazione al backoffice compilando solo due campi:

- Oggetto: campo contenente un breve riassunto del contenuto della segnalazione
- Descrizione: unico campo obbligatorio contenente il corpo della segnalazione.

#### Nuovo caso

|              |       | * = Informazioni richieste |
|--------------|-------|----------------------------|
|              |       |                            |
| Oggetto      |       |                            |
|              |       |                            |
| *Descrizione |       |                            |
|              |       |                            |
|              |       | /                          |
|              |       |                            |
|              | Salva |                            |

#### 11.1 Dettaglio Ticket

Una volta salvato sarà visibile anche al backoffice, il quale potrà rispondere mediante la sezione "commenti". Ad ogni risposta da parte del backoffice, l'utente riceverà una notifica di questo tipo:

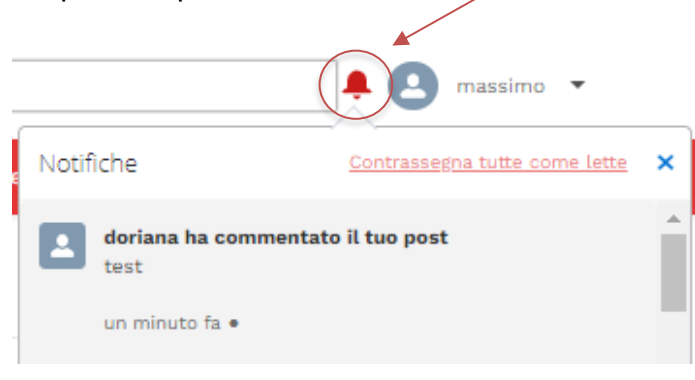

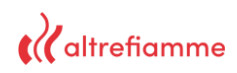

Cliccandola si atterrerà sul dettaglio del ticket, al quale sarà possibile dare una risposta.

| 8              | 00001012 — <u>massimo</u> (Partner) ha creato un caso.<br>▼ 4 m fa |
|----------------|--------------------------------------------------------------------|
| C              | 00001012                                                           |
| Ogg<br>tes     | tto<br>ticket                                                      |
| Nur<br>000     | ero caso<br>1/012                                                  |
| Stat           |                                                                    |
| n <b>ia</b> Mi | lace Decommento 2 visualizzazioni                                  |
| e              | doriana (Dipendente)<br>3 minuti fa                                |
|                | test<br>Mi place                                                   |
| 0              | risposta da parte dell'utente                                      |
|                |                                                                    |
|                | Commenta                                                           |

Dato che è stato generata almeno una richiesta, in home page sarà visibile un box, sotto il messaggio di benvenuto contenente alcuni dei propri ticket aperti, mostrato come segue:

| <b>(</b> <i>altrefiamme</i>         | Q Search                                                                      |                                                            |                                                                             |                                     |         |                           | 🜲 🙆 massimo                                        |
|-------------------------------------|-------------------------------------------------------------------------------|------------------------------------------------------------|-----------------------------------------------------------------------------|-------------------------------------|---------|---------------------------|----------------------------------------------------|
| Pagina iniziale                     | Clienti Impia                                                                 | nti Centraline                                             | Appuntamenti                                                                | Interventi                          | Voucher | Monitoraggio              | Richieste di intervento                            |
| Benven                              | uto in Altı                                                                   | refiamme                                                   | e!                                                                          |                                     |         |                           |                                                    |
| Un'area dedicat<br>sensorizzate. Da | a alla gestione dei tuo<br>a qui hai accesso a tui<br>controllare le relative | oi clienti che hanno<br>ti i pannelli di cont              | scelto le canne fumai<br>rollo necessari, per pi<br>Puoi visualizzare le da | rie<br>anificare le<br>esbloard per |         |                           | SUPPORTO E ASSISTENZA                              |
| conoscere lo sta<br>pressione e sog | ito e l'utilizzo dell'imp<br>lie di utilizzo, selezion                        | ianto, monitorare e<br>ando il periodo di l                | e consultare i dati su t<br>tempo che ti interessa                          | emperatura,<br>a. Se hai            |         | MANUALE DI<br>ELETTRONICA | INSTALLAZIONE CANNE SENSORIZZATE E CENTRALINA<br>A |
| scaricare i "man<br>domande più fr  | uali d'uso", guardare<br>equenti nella sezione                                | mazioni, visita il no<br>video tutorial dime<br>delle FAQ. | istro sito per consulta<br>strativi o trovare le ris                        | re e<br>poste alle                  | /       | MANUALE D'U               | UTILIZZO PIATTAFORMA ALTREFIAMME                   |
| MY OPEN TICK                        | ETS                                                                           |                                                            |                                                                             |                                     |         | VIDEO TUTOR               | RIAL                                               |
| Numero caso                         | Oggetto                                                                       | Stato                                                      | Data/ora apertura                                                           |                                     |         | DOMANDE/RI                | ISPOSTE E RISOLUZIONE DEI PROBLEMI PIÙ COMUNI      |
| 00001012<br>Visualizza tutto        | test ticket                                                                   | New                                                        | 26/02/2024, 00:03                                                           |                                     |         | CONTATTA IL               | CENTRO ASSISTENZA                                  |
|                                     |                                                                               |                                                            |                                                                             |                                     |         | ACQUISTA VO               | UCHER PER ULTERIORI 10 INSTALLAZIONI               |
|                                     |                                                                               |                                                            |                                                                             |                                     |         | CONTATTA UN               | N REFERENTE COMMERCIALE                            |